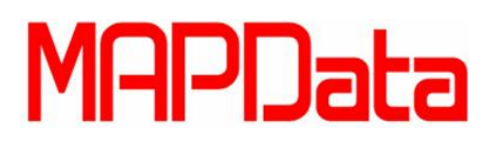

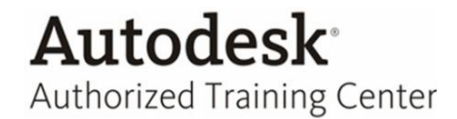

## **Tutorial AutoCAD Plant 3D**

## Salvando equipamentos como template para utilização em outros projetos

- 1. Para iniciar o tutorial temos que ter uma geometria já criada em qualquer desenho. Podemos ter três formas para esta criação de geometria.
  - 1.1 Podemos ter esse equipamento por geometrias primitivas do próprio criador de equipamentos *Create Equipment.*

| 倒      |
|--------|
| Create |

1.2 Temos o Convert Equipment 👫 (para converter 3D Solid).

1.3 Podendo também ser através da importação do Inventor, comando *Convert Inventor Equipment* (importar .adsk do Inventor).

- 2. Se utilizar a opção *Create Equipment* não precisará converter, pois ele já será um equipamento nativo do Plant, bastando somente o salvamento.
- 3. Se utilizar o *Convert Equipment*, tem que escolher pra qual família ele pertencerá e depois um ponto base, isso só para o equipamento ser convertido, depois disso faltará o salvamento.
- 4. Se utilizar a opção *Convert Inventor Equipment*, será a forma de importar um .adsk do Inventor terá que depois utilizar o Convert Equipment, para converter o mesmo.
- 5. Dê um botão direito no equipamento.

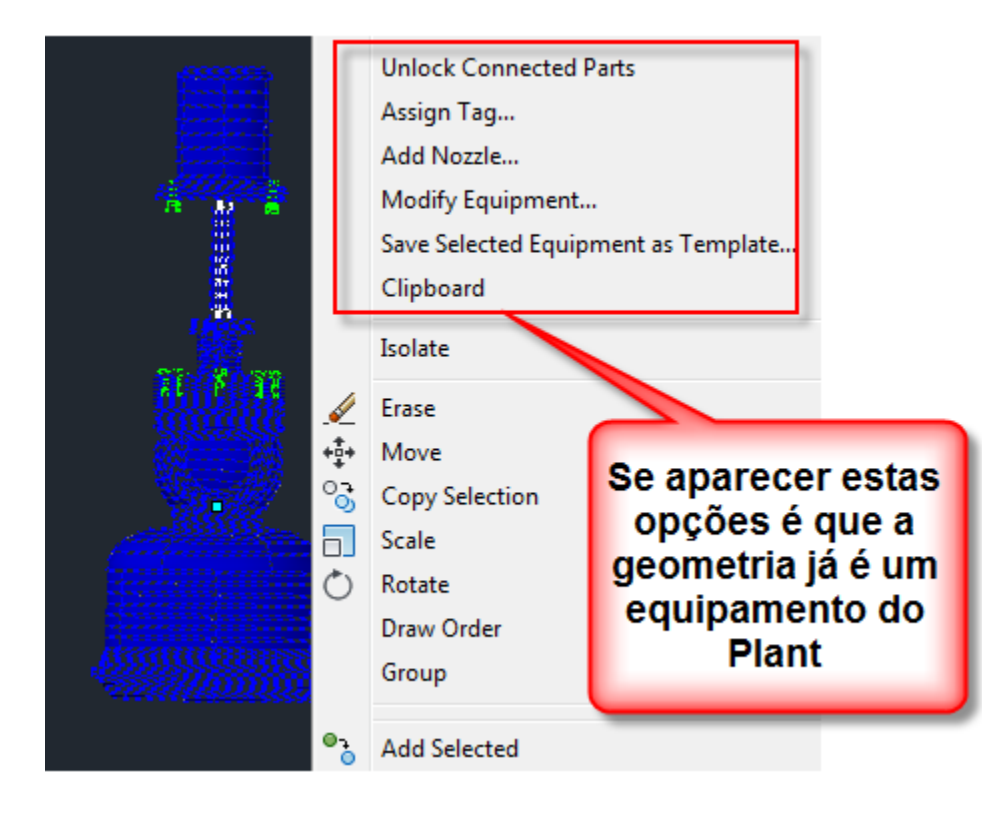

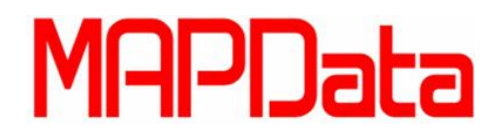

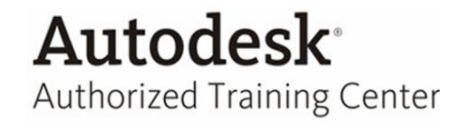

- 6. Existem três formas para fazer a mesma função, salvar o equipamento como template para ser usado novamente em outros projetos.
- 7. A primeira dê um botão direito no equipamento e escolha a opção Save Selected Equipament as Template...

7.1 Automaticamente após essa opção ele já direciona o salvamento do equipamento para dentro de uma pasta do projeto que chama Equipment Templates.

| Save Template To |                |                  |     |                   |                                                |  |  |
|------------------|----------------|------------------|-----|-------------------|------------------------------------------------|--|--|
| Save in:         | Equipment      | Templates        | • < | - 📮 🕅 🗙 📮         | <u>V</u> iews <b>v</b> Too <u>l</u> s <b>v</b> |  |  |
| Ga               | Nome           | *                |     | Data de modificaç | Тіро                                           |  |  |
| 24               | Tank.pec       | IS               |     | 09/05/2013 15:23  | Arquivo PEQS                                   |  |  |
| History          |                |                  |     |                   |                                                |  |  |
|                  |                |                  |     |                   |                                                |  |  |
| Documents        |                |                  |     |                   |                                                |  |  |
|                  |                |                  |     |                   |                                                |  |  |
| Favorites        |                |                  |     |                   |                                                |  |  |
|                  |                |                  |     |                   |                                                |  |  |
| Desktop          |                |                  |     |                   |                                                |  |  |
|                  |                |                  |     |                   |                                                |  |  |
|                  |                |                  |     |                   |                                                |  |  |
|                  |                |                  |     |                   |                                                |  |  |
|                  | < []           |                  |     |                   |                                                |  |  |
|                  |                |                  |     |                   |                                                |  |  |
|                  | File name:     | File name: Bomba |     |                   | ✓ <u>S</u> ave                                 |  |  |
|                  | Files of type: | *.peqs           |     |                   | Cancel                                         |  |  |
|                  |                |                  |     |                   |                                                |  |  |

8. A outra opção é clicar com o botão direito sobre o equipamento e editar o mesmo através do Modify Equipment, ele abrirá para ser editado, dentro clique conforme imagem abaixo.

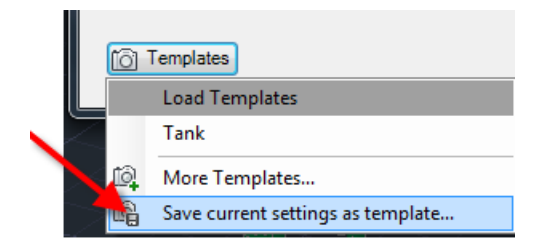

9. A terceira é dentro do Create, após fazer alguma geometria customizada com as geometrias primitivas (não necessariamente) e utilize a mesma opção acima.

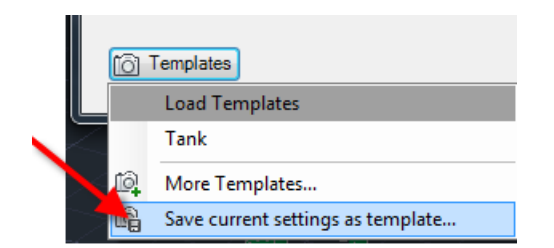

10. Pronto! Agora já podemos inserir estes equipamentos quantas vezes quisermos.

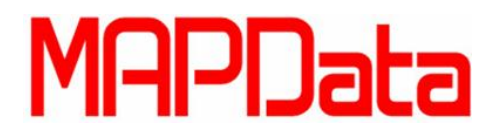

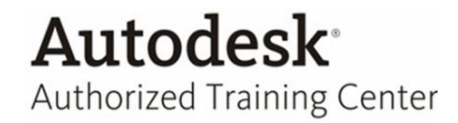

**NOTA IMPORTANTE:** Importante resaltar que quando utilizamos a opção de criar um projeto baseado em outro existente (para buscar as configurações) estes equipamentos salvos, vão também para este novo projeto.

Se acaso não utilizou a opção, também temos como buscar esses equipamentos em outros projetos.

Através do comando More Templates..., busque em outro local do Windows Explorer.

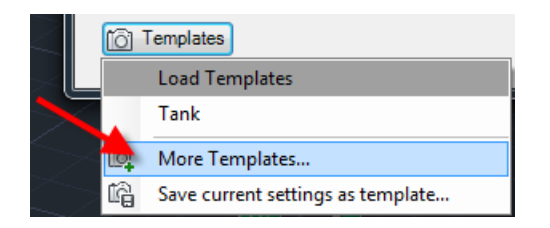

11. Buscarmos nosso equipamento, Clique em *Create Equipment*, clique em Templates para visualizarmos nossos equipamentos salvos.

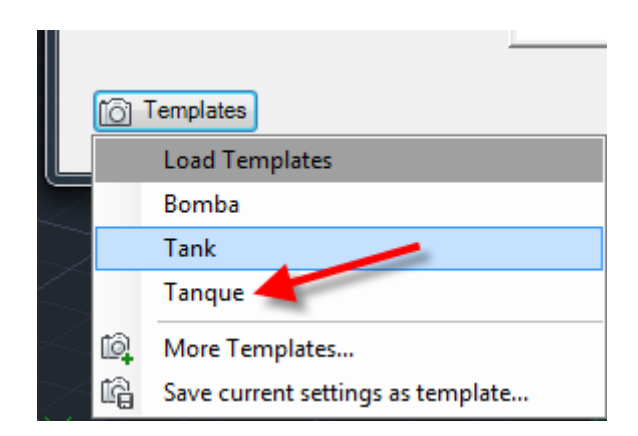

Pronto! Pode inserir os equipamentos.